先日は、テスト配信にご協力いただきありがとうございました。 4月23日より、Zoomによるオンライン面談が始まります。 ご協力のほどよろしくお願いします。

★入る前に、「他のユーザーの音声を聞くには、オーディオに参加してください」という質問が出ま す。

音声での通話を可能にするため、「インターネットを使用した通話」を選択してください。

先日のテスト配信から出てきた不具合について、Q&Aを作成しました。 参考にしてください。

Q1.先生の音声が聞こえない。

→A1.画面のどこでもよいので一度タップし、マイクマークの「ミュート解除」をタップしてください。

Q2.画面に「マイクマーク」が出ません。

→A2.一度退室し、再度Zoomに入りなおしてください。再度入室した際に、「他のユーザーの音 声を聞くには、オーディオに参加してください。」の質問に、「インターネットを使用した通話」を選 択し、入室してください。

※キャンセルを押すと、音声が繋がりません。

Q3.画面が映らない。

→A3.画面上のどこでもよいので一度タップしていただき「ビデオマーク」の「ビデオ開始」をタップ してください。

Q4.画面に「カメラにアクセスできません」と表示されます。 →A4.タブレット本体のカメラの使用を許可してください。 【設定方法】 1.タブレットのホーム画面にある「設定」(歯車アイコン)をタップしてください。 2.左側の「プライバシー」(手のひらアイコン)をタップしてください。 3.画面右側の「カメラ」アイコンをタップしてください。 4.Zoomアイコン横の○印を緑色に変更してください。

Q5.画面に「マイクにアクセスできません」と表示されます。 →Q5.Q4.と同様、タブレット本体の設定から、マイクの設定のZoomアイコン横の○印を緑理路に 変更してください。

その他、不具合がありましたら、学校までご連絡ください。 050-7102-9020 ※混み合って対応できない場合がございます。